## 二、圖表互動:點擊按鈕標示所選學校

(可參考教育統計動態視覺化圖表:高級中等教育-各校基本資料、大專校院-各校基本資料)

★106 學年大專校院校別學生人數統計

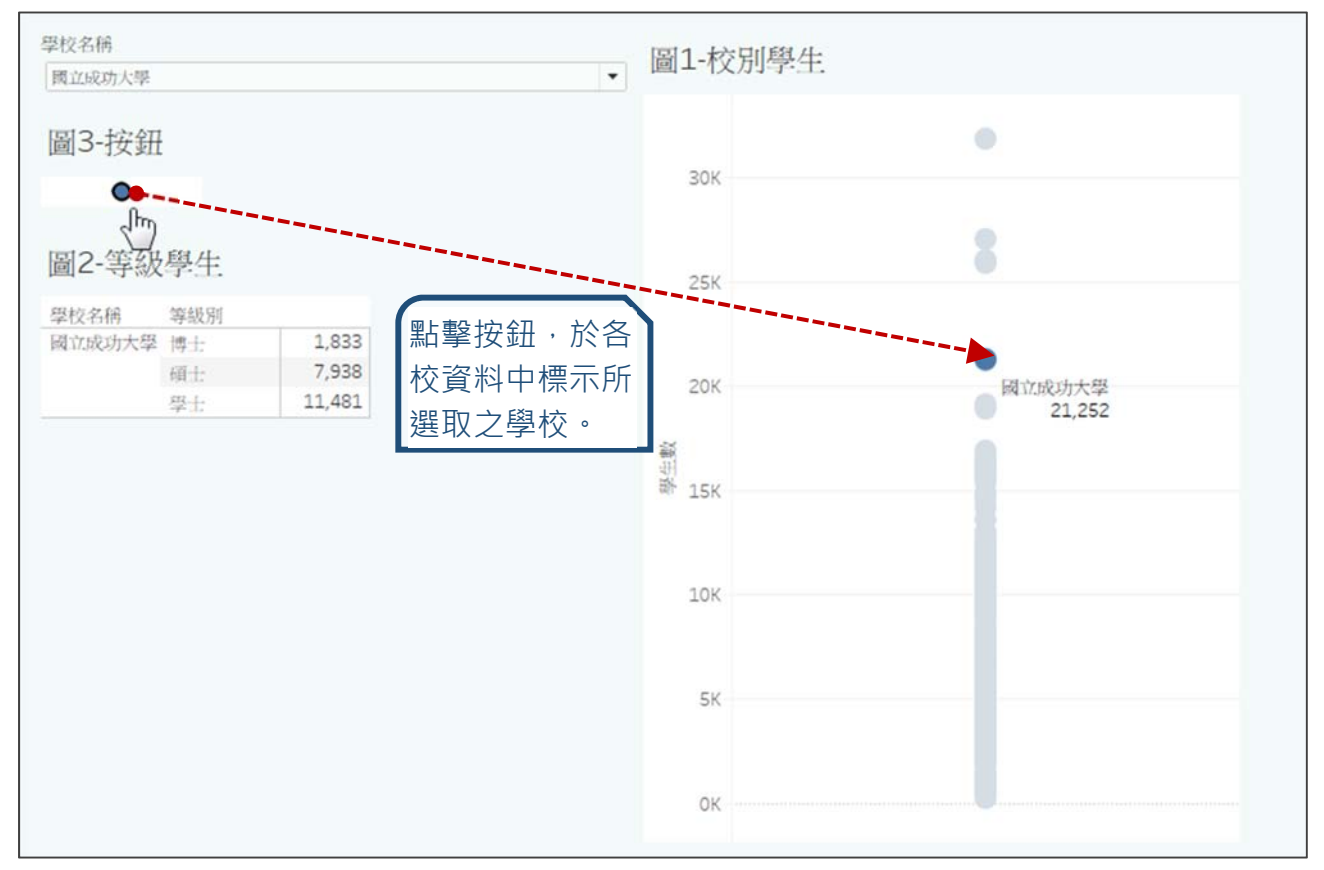

於 Dashboard 組合多個圖表時,可利用篩選器搭配 Action 中的 Highlight 功能,以達到部分圖表呈現所篩選學校之資料,部分圖表保留所有學校資料並標示出所選學校之效果,以利進行比較,互動功能之設計可參考以下步驟:

- 1. 選擇欄位
  - 圖1:[學生數]→Rows、[學校名稱]→Detail、Marks 選 Circle
  - 圖 2:[學校名稱]、[等級別]→Rows、[學生數]→Text
  - 圖 3: [學校名稱]→Detail、Marks 選 Circle
- 2. 圖表設定

● 圖1: Label 設定 Highlighted 時顯示並靠右,表3取消 Tooltip 3. 互動設定

- 開啟新 Dashboard · 將圖 1~3 拉入
- 開啟圖 3 之[學校名稱]Filter · 並影響圖 2
- 設定由圖 3 至圖 1 的 Highlight Action

●詳細圖文操作流程請見下頁

## 1. 選擇欄位

● 圖1:[學生數]拖曳至 Rows、Label、[學校名稱]拖曳至 Detail、 Label、Marks下拉選擇 Circle、[學年度]拖曳至 Filters 選擇 106。

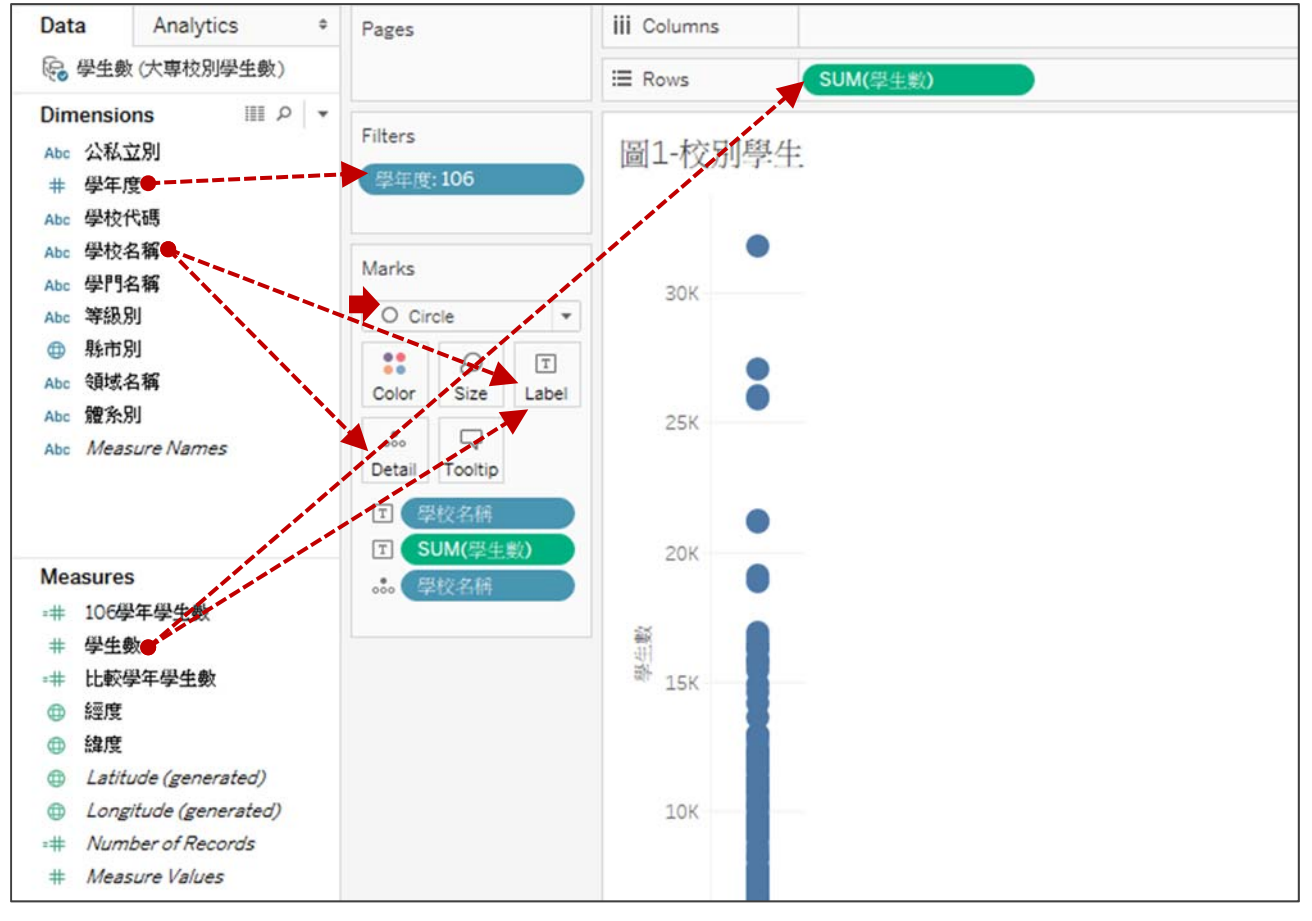

## ● 圖 2: [學校名稱]及[等級別]拖曳至 Rows、[學生數]拖曳至 Text、[學年 度]拖曳至 Filters 選擇 106。

| Data Analytics +                                                                                                    | Pages              | iii Columns              |             |       |          |
|----------------------------------------------------------------------------------------------------|--------------------|--------------------------|-------------|-------|----------|
| 受生數(大專校別學生數)                                                                                                    |                    | E Rows                   | 學校名稱        | (¥    | 級別       |
| Dimensions Ⅲ ♀ ▼<br>Abc 公私立別<br># 學年度●                                                                                                    | Filters<br>景年史 100 | 圖2-等級學生                  | ANY 615 CT4 |       |          |
| Abc 學校代碼                                                                                                    |                    | □ 学校名佛<br>→ (- 約1++→ 59) | 等级別         | 220   |          |
| Abc 學校名稱                                                                                                    | Marks              | 71_711文学                 | 相立          | C 205 | <u>_</u> |
| Abc 學門名稱                                                                                                    | Widt K3            |                          | 学士          | 0,595 | E        |
| Abc 等級別                                                                                                    | T Automatic 🔻      | 大问大学                     | 博士          | 104   |          |
| ● 縣市別                                                                                                    |                    |                          | 領士          | 649   |          |
| Abc 領域名稱                                                                                                    |                    |                          | 學士          | 3,744 |          |
| Abc 體条別                                                                                                    | Color Size Text    | 大同技術学院                   | 專科          | 221   |          |
| Abc Measure Names                                                                                                    |                    |                          | 學士          | 1,891 |          |
|                                                                                                    | Detail Tooltip     | 大苹科技大學                   | <b></b> 冉科  | 845   |          |
|                                                                                                    | SUM/SUM/SUM        |                          | 碩士:         | 22    |          |
| and the second second se |                    |                          | 學士          | 2,073 |          |
| Manual                                                                                                    |                    | 大葉大學                     | 博士:         | 134   |          |
| Measures                                                                                                    |                    |                          | 碩士          | 1,172 |          |
| =# 106學年學生數                                                                                                    |                    |                          | 學士          | 9,841 |          |
| # 學生數●                                                                                                    |                    | 大漢技術學院                   | 專科          | 178   |          |
| ## 比較學年學生數                                                                                                    |                    |                          | 碩士:         | 85    |          |
| @ 經度                                                                                                    |                    |                          | 學士          | 1,042 |          |
| ⊕ 緯度                                                                                                    |                    | 中山醫學大學                   | 博士          | 213   |          |

圖 3: [學校名稱]拖曳至 Detail、Marks 下拉選擇 Circle。 

| Data                                      | Analytics +                      | Pages            | iii Columns      |
|-------------------------------------------|----------------------------------|------------------|------------------|
| № 學生                                      | 數(大專校別學生數)                       |                  | I Rows           |
| Dimens<br>Abc 公和<br># 學年<br>Abc 學村        | ions Ⅲ ♪ ▼<br>&立別<br>E度<br>较代碼   | Filters          | 圖3-按鈕<br>●●●●●●● |
| Abc 学村<br>Abc 学門                          | 交名稱●<br>引名稱                      | Marks            |                  |
| Abc 寺訳<br>① 縣市                            | 別                                | • Circie         |                  |
| Abc 領域                                    | 成名稱                              | Color Size Label |                  |
| Abc 腹子<br>Abc <i>Me</i>                   | asure Names                      | Detail Tooltip   |                  |
|                                           |                                  | 000 <b>学校名</b> 植 |                  |
| Measur<br>=# 106<br># 學生<br>=# 比較<br>@ 經歷 | es<br>學年學生數<br>全數<br>交學年學生數<br>愛 |                  |                  |

- 2. 圖表設定
  - 圖1:顯示 Label,並設定 Highlighted 時才顯示,以及位置靠右。 •

A D

On

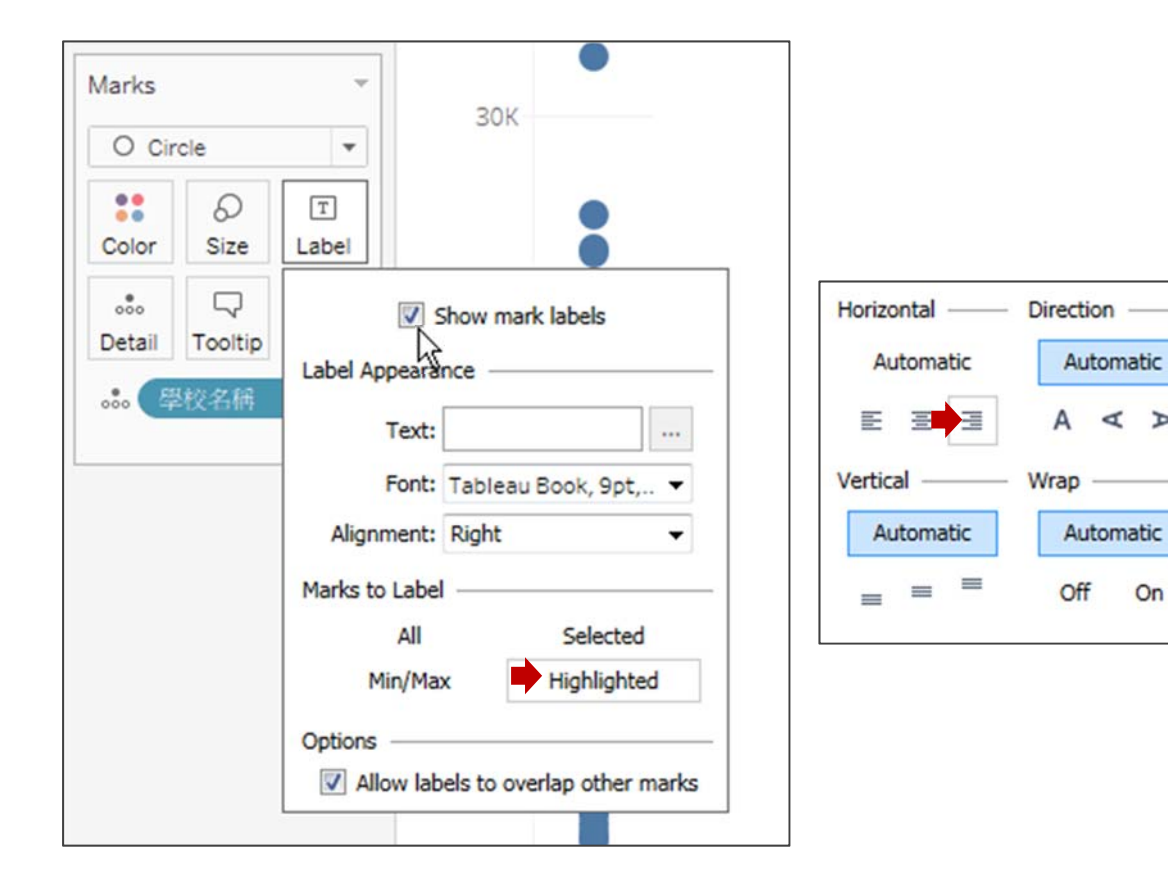

● 表 3 點擊 Tooltip 後,取消勾選 Show tooltips。

| Pages                    | iii Columns                                                                                                    |
|--------------------------|----------------------------------------------------------------------------------------------------|
|                          | I Rows                                                                                                    |
| Filters<br>回 《學校名稱:國立成 》 | Edit Tooltip    Tableau Book    Image: Construction of the state of the state of t                                                      |
| Marks O Circle           | 學校名稱: <b>《學校名稱</b> 》                                                                                                    |
| Color Size Label         |                                                                                                    |
| 000 學校名稱                 | Show tooltips Responsive - Show tooltips instantly vice for the second second s |

3. 互動設定

## ● 開啟新 Dashboard · 將圖 1~3 拉入想要的位置。

| <u>File Data Worksheet Dashb</u> | oard S <u>t</u> ory <u>A</u> nalysis | <u>Map</u> F <u>o</u> rmat                                                                                                    | Window                                                                                                    | <u>H</u> elp |                                       |     |   |  |
|----------------------------------|--------------------------------------|----------------------------------------------------------------------------------------------------|----------------------------------------------------------------------------------------------------|--------------|---------------------------------------|-----|---|--|
|                                  |                                      | 19 19 18                                                                                                    | <u>l</u> • @                                                                                                    | • I 4        | Ψ.                                    | · T | æ |  |
| Dashboard Layout                 | * 国口 +次初                             |                                                                                                    |                                                                                                    |              | <b>国1 校</b> 日                         | 围井  |   |  |
| Device Devices                   | 圖 5-1 女 虹                            |                                                                                                    |                                                                                                    |              | ····································· |     |   |  |
| Device Preview                   |                                      |                                                                                                    |                                                                                                    | and a second |                                       |     |   |  |
| Size                             |                                      |                                                                                                    |                                                                                                    |              |                                       |     | • |  |
| Custom size (820 x 560)          |                                      |                                                                                                    | and the second second s |              | 30K                                   |     |   |  |
|                                  |                                      | and the second second sec |                                                                                                    |              |                                       |     |   |  |
| Sheets                           | 圖2-等級學生                              | E.                                                                                                    |                                                                                                    |              |                                       |     | 8 |  |
| ↓ ttransference                  |                                      |                                                                                                    |                                                                                                    |              | 25K                                   |     |   |  |
| 回 准叠加約前                          | 學校名稱                                 | 等級別                                                                                                    | 220                                                                                                    |              |                                       |     |   |  |
| □ 推名端化                           | <b>大红</b> 作H文大学                      | 頃士                                                                                                    | 6 205                                                                                                    | Â            |                                       |     |   |  |
| 间 爾年比較圖                          |                                      | 学工:                                                                                                    | 104                                                                                                    |              | 20K                                   |     |   |  |
| □ 岡1-校別是出●                       | 人间入学                                 | 1911                                                                                                    | 649                                                                                                    |              |                                       |     |   |  |
| □ 圖2-等級學生                        | ▶                                    | 190.1.<br>574.1.                                                                                                    | 3 744                                                                                                    |              | 部                                     |     |   |  |
| ■ 圖3-按鈕●                         | 大国技術思院                               |                                                                                                    | 221                                                                                                    |              | 新 15K                                 |     |   |  |
|                                  | APRIL 19                             | 49-1-                                                                                                    | 1 891                                                                                                    |              | 2010                                  |     |   |  |
|                                  | 大菜科技大學                               |                                                                                                    | 845                                                                                                    |              |                                       |     |   |  |
|                                  |                                      | 碩士                                                                                                    | 22                                                                                                    |              | 1000                                  |     |   |  |
|                                  |                                      | 學士                                                                                                    | 2,073                                                                                                    |              | 10K                                   |     |   |  |
|                                  | 大葉大學                                 | 博士:                                                                                                    | 134                                                                                                    |              |                                       |     |   |  |
|                                  |                                      | 碩士                                                                                                    | 1,172                                                                                                    |              |                                       |     |   |  |
|                                  |                                      | 學士                                                                                                    | 9,841                                                                                                    |              | 5K                                    |     |   |  |
|                                  | 大漢技術學院                               | 專科                                                                                                    | 178                                                                                                    |              |                                       |     |   |  |
|                                  |                                      | 碩士                                                                                                    | 85                                                                                                    |              |                                       |     |   |  |
|                                  |                                      | 學士                                                                                                    | 1,042                                                                                                    |              | OK                                    |     |   |  |
|                                  | 中山醫學大學                               | 博士                                                                                                    | 213                                                                                                    | -            | UK                                    |     |   |  |
| Objects                          |                                      |                                                                                                    |                                                                                                    |              |                                       |     |   |  |

 開啟圖 3 之[學校名稱]Filter,設定為 Single Value(dropdown),並選 擇影響圖 2,圖 2 則僅會呈現所選學校之資訊。

|                    |                                                 | <b>T</b> | K                   |
|--------------------|-------------------------------------------------|----------|---------------------|
| 圖3-按鈕 <sup>國</sup> | <u>G</u> o to Sheet<br>Du <u>p</u> licate Sheet |          | 圖1-校別學生             |
| •••••              | <u>F</u> it                                     | •        |                     |
|                    | ✓ <u>T</u> itle                                 |          | 201                 |
|                    | Caption                                         |          | 501                 |
|                    | Legends                                         | >        | _                   |
| 圖2-等級學生            | Filters                                         | •        | Disable Auto Update |
| SH 1/2 / 1/2       | Highlighters                                    | •        | <b>展応</b> 2番        |
| 学校石柄<br>十仁科技士母     | Param <u>e</u> ters                             | • •      | 子以白语                |

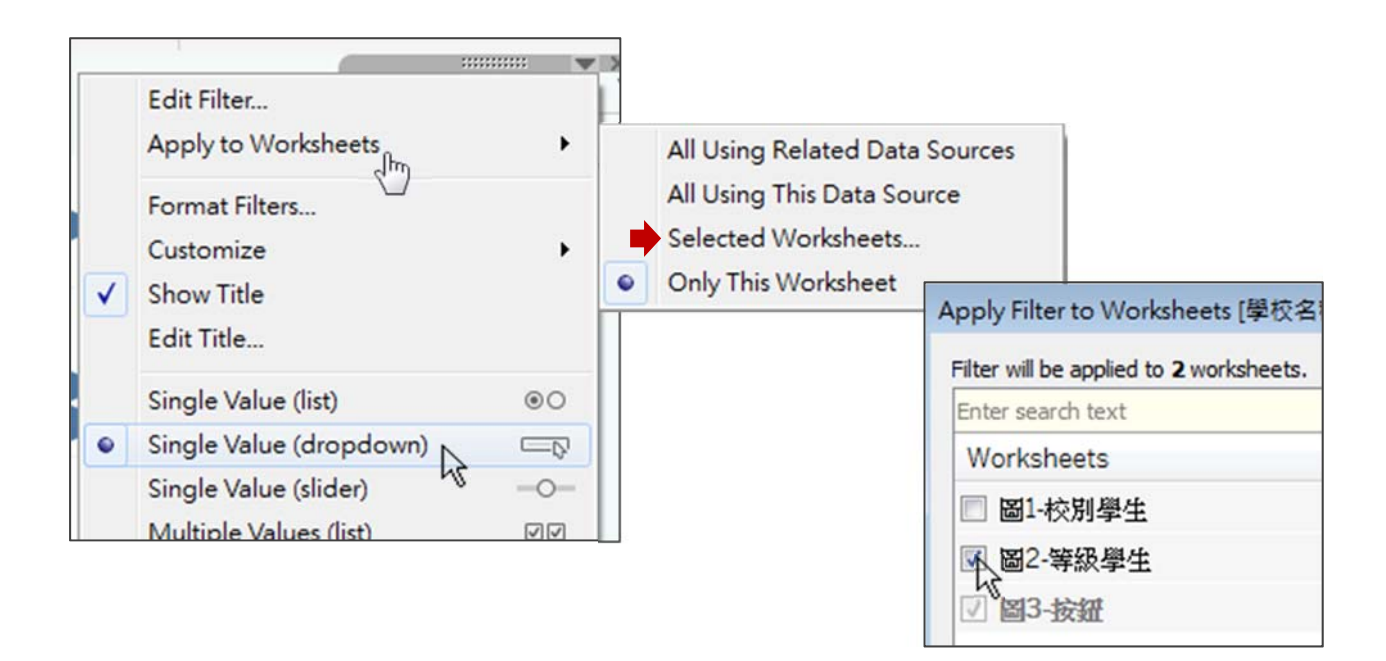

● 點擊 Dashboard 選單之 Actions,再點 Add Action,選 Highlight。

|                                                                                                    |                                     | Actions                                                                     |                                               |
|----------------------------------------------------------------------------------------------------|-------------------------------------|-----------------------------------------------------------------------------|-----------------------------------------------|
| File Data Worksheet                                                                                                    | Dashboard Story Analysis            | Connect sheets to external web res<br>workbook using Filter actions and Hig | ources using URL actions,<br>ghlight actions. |
| The second second seco | Device <u>L</u> ayouts              | Name                                                                        | Run On Source                                 |
| Device Preview                                                                                                    | <u>F</u> ormat<br>Cl <u>e</u> ar    |                                                                             |                                               |
| Size                                                                                                    | Show <u>T</u> itle                  |                                                                             |                                               |
| Custom size (820 x 660)                                                                                                    | Actions                             |                                                                             |                                               |
| Sheets                                                                                                    | ✓ <u>A</u> uto Update<br>Run Update | Add Action > 7 Filter<br>Highlight                                          |                                               |
|                                                                                                    |                                     | URL                                                                         | UN.                                           |

設定當選取時,由圖3影響圖1,則當點擊圖3時,即可於圖1中標
 示出圖3篩選器所選擇之學校。

| ame: Highlight1<br>Source Sheets:                                                                                                    |        |                                                                                         |
|----------------------------------------------------------------------------------------------------|--------|-----------------------------------------------------------------------------------------|
| Source Sneets:<br>Dashboard 2    Dashboard 2     Dashboard 2    Dashboard 2     Dashboard 2     Dashboard 2     Dashboard 2     Dashboard 2     Dashboard 2     Dashboard 2      Dashboard 2     Dashboard 2      Dashboard 2      Dashboard 2      Dashboard 2      Dashboard 2        Dashboard 2 |        | Run action on:     Lover     K <u>H</u> over     K <u>Select</u> C     C     C     Meny |
| Target Sheets<br>Dashboard 2<br>図1-校別学生<br>図2-等級学生<br>図3-校知                                                                                                    |        |                                                                                         |
| Target Highlighting<br>Selected Ejelds<br>Dates and Times<br>All Fields                                                                                                    | - 學校名稱 | ]                                                                                       |
|                                                                                                    |        |                                                                                         |

- 4. 完成(本範例以互動功能為主,有關圖表美化或數值運算請參考其他範例)
  - 先篩選學校,再點擊按鈕,圖2會呈現該校之學生數,圖1則呈現所
     有學校學生數,並標示出所選擇之學校。

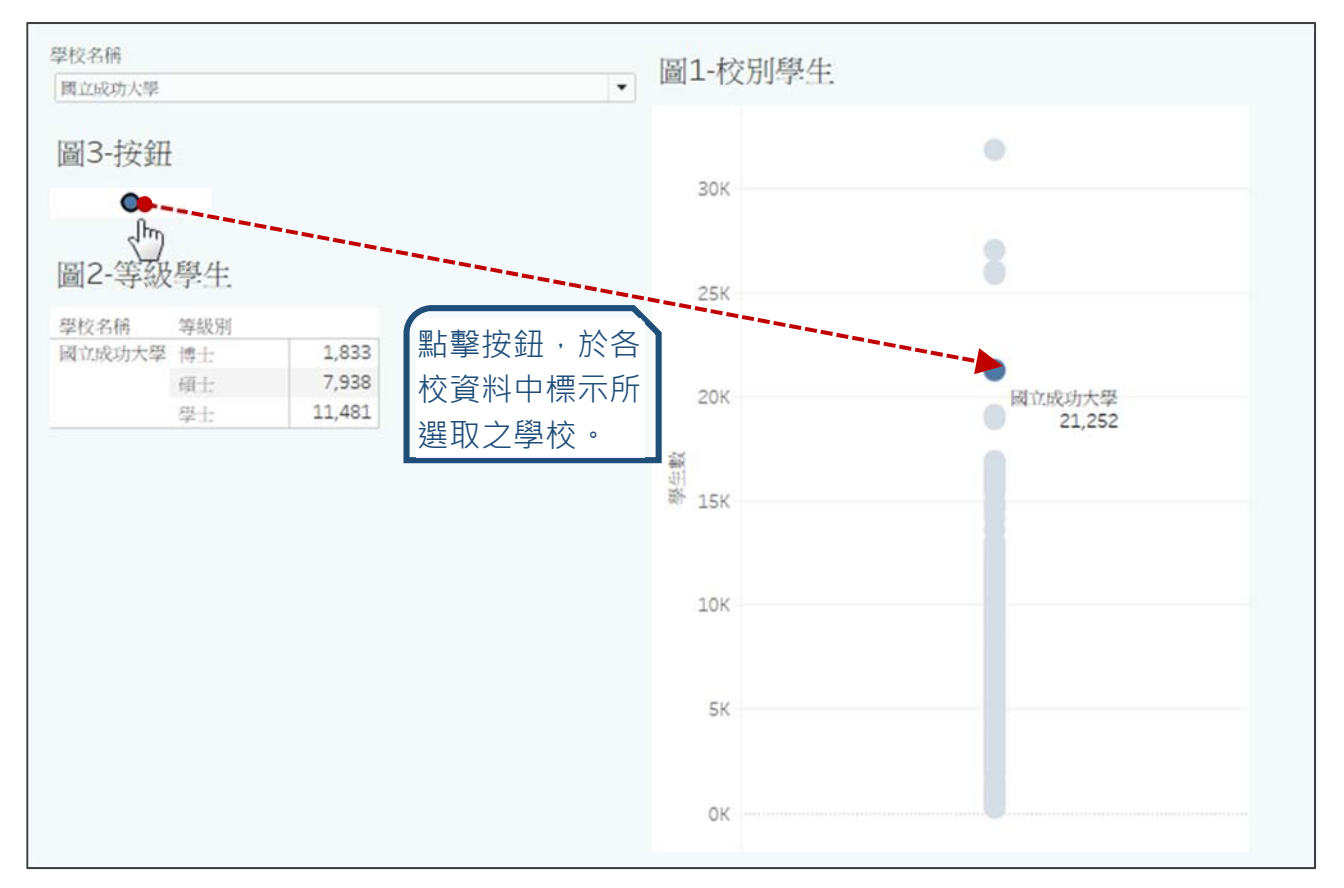